# Exporter un tournoi

### **Export au serveur PC CADDIE**

- PC CADDIE doit être installé des deux côtés (exportation et importation).
- Vous pouvez également exporter des tournois internationaux, il suffit de vous assurer que vous avez le bon numéro de club précédé du code du pays, par exemple : 043 pour l'Autriche, 041 pour la Suisse et 049 pour l'Allemagne.

Cliquez sur **tournois/exporter tournoi** et choisissez le tournoi lequel devrait être exporté à un autre club qui travaille également avec PC CADDIE. Vous verrez cela sur la deuxième capture d'écran.

Ou : via *Compétitions/Nouveau, modifiez, supprimez*, sélectionnez le tournoi et cliquez ensuite sur le bouton *Internet* droite de la fenêtre.

Cliquez sur le bouton *Exporter* ce qui ouvre la fenêtre suivante :

| Intranet-Inform         | ationen (in                          | terne ID: 13      | )      |             |         |              | ×                        |
|-------------------------|--------------------------------------|-------------------|--------|-------------|---------|--------------|--------------------------|
| Name:                   | Flühli S                             | örenberg 18 Loc   | h Turr | lier        |         |              | 1.0%                     |
| Form:                   | Eorm: Einzel - Stableford: 19 Löcher |                   |        |             |         | naou         |                          |
| Informationen           | Kategorien                           | Spielerzahl       | Mel    | degree      | 760     | Funktionen   | Co Kasiana IG            |
|                         | hategonen                            | spicicizani       |        | 008.0       |         | - Grindorien |                          |
| <u>A</u> usrichter:     | Club                                 | • ( )             | Turni  | er-ID       |         |              | 0                        |
|                         |                                      |                   |        |             |         | = •          | o <sup>w</sup> Parameter |
| Bemerkung:              | Buffet a                             | m Abend           |        |             |         |              |                          |
| Nenngeld-Info:          | 30 CHF                               | für Mitglieder; 8 | 0 CHF  | für Gä      | ste     |              | Export                   |
| Start:                  | <u>T</u> ee:                         |                   |        | <u>Z</u> ei | Uhr     |              |                          |
| <u>A</u> nzeige-Status: | Turnie                               | r ausblenden      |        |             |         | •            | •                        |
|                         | Teamergebnisse: (ke                  |                   |        |             |         | tung zeigen) | •                        |
|                         |                                      |                   |        |             |         |              |                          |
| Sichtbar ab: Me         | eldeliste:                           |                   | -7     | -1          | 0       | Uhr          |                          |
| Sta                     | artliste:                            |                   | -2     | -1          | 0       | Uhr          |                          |
| Eng                     | gebnisliste:                         |                   | 0      | +1          |         | Uhr          |                          |
| <b>A</b>                |                                      |                   |        | Zu          | etzt ge | estartet:    |                          |
| Spieler und Pl          | latz per Intrane                     | et prüfen         |        | 06.         | 11.20 ( | J9:41        |                          |
| Meldeliste ins          | Intranet stelle                      | in                |        |             |         |              |                          |
| Startliste ins li       | ntranet stellen                      |                   |        |             |         |              |                          |
| 💮 Ergebnisliste i       | ns Intranet ste                      | llen              |        |             |         |              |                          |
|                         |                                      |                   |        | •           | Info-   | Texte        | X Abbruch                |
|                         |                                      |                   |        |             |         |              |                          |

| Turnier-Export                                    |                                                                                                    | ?                       | Х |
|---------------------------------------------------|----------------------------------------------------------------------------------------------------|-------------------------|---|
| Mit dieser Fu<br>einen Datenträg<br>auf einen     | nktion werden die Turnierdaten auf<br>ger ausgegeben, um die Informationen<br>anderen Computer zu kopieren! | Turnier <u>I</u> urnier |   |
| <u>A</u> usgewertete Runde:                       | 1. Runde 💌                                                                                                  | <b>⊡</b> <u>E</u> nde   |   |
| <u>Z</u> iel-Verzeichnis:<br><u>E</u> inzeldatei: | C:\<br>20002<br>FTP-Upload FTP-Parameter F7                                                                 |                         |   |
| <u>K</u> opieren:                                 | nur Namen speichern 💌                                                                                       |                         |   |
| Automatisch für die                               | ese Clubs bereitstellen:                                                                                    |                         |   |
|                                                   |                                                                                                    |                         |   |
| Sperrung des lokale                               | en Inranet-Uploads aktivieren                                                                               |                         |   |

Veuillez cocher la case "Fournir automatiquement pour ces clubs" et saisir le numéro du club et le code du pays dans le champ correspondant. Si vous ne connaissez pas le numéro du club, vous pouvez RECHERCHER en utilisant le bouton de liste à droite ; sélectionnez le club ! Avec "Copier", le paramètre "enregistrer uniquement les noms" suffit généralement, mais vous pouvez également exporter les numéros de téléphone portable (attention au règlement sur la protection des données) afin que le club destinataire puisse envoyer les heures de départ par SMS, par exemple.

Avec cette option, cependant, les numéros de portable sont importés chez le destinataire uniquement pour les personnes qui ont un champ de numéro de portable vide dans le masque de personne. Les modifications des numéros de téléphone portable ne sont pas effectuées pendant l'importation car vous ne pouvez pas vraiment savoir quel est le numéro actuel.

Veuillez cocher la case **Activer le blocage pour le téléchargement local sur l'intranet** si vous ne souhaitez pas transférer le tournoi sur l'intranet maintenant. Cela serait important si vous transférez différents paramètres du tournoi sur l'intranet.

Veuillez cliquer sur **Exporter** une fois que vous avez effectué ces réglages et commencez à exporter le tournoi. Si tout s'est bien passé, cette fenêtre apparaît :

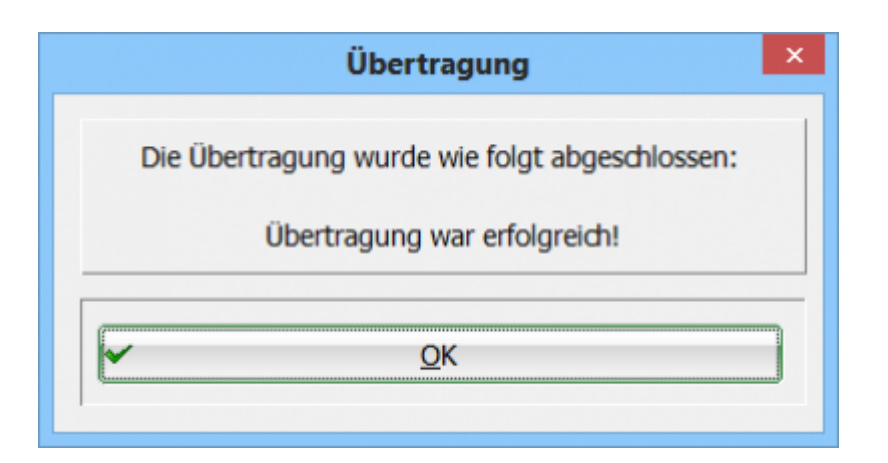

Le tournoi a été transféré avec succès sur le serveur PC CADDIE, à partir duquel le destinataire peut l'importer : Importer un tournoi

# **Exporter vers l'intranet**

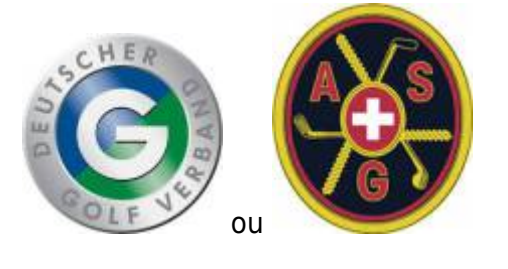

- Dans ce cas, le club exportateur utilise un autre programme de gestion de club.
- Il n'y a pas d'interface internationale, la fonction ne peut être utilisée qu'en Allemagne ou en Suisse, c'est-à-dire que les deux clubs (expéditeur et destinataire) doivent se trouver dans le même pays.

Ouvrez le tournoi avec **Compétitions/nouveau, modifier, supprimer** sélectionnez le tournoi et cliquez ensuite sur le bouton **Internet.** 

| Flūhli S    | ōrenbe    | rg 18 Loc     | h - 14.1   | 0.20 -         | Teilnehme          | er: 6 / Gäs       | te: 6   |                   | ?        | ×   |
|-------------|-----------|---------------|------------|----------------|--------------------|-------------------|---------|-------------------|----------|-----|
| Name, Datu  | ım, Platz |               |            |                |                    |                   |         |                   | _        |     |
| Kürzel      | 20002     | Name          | Flühli S   | örenber        | rg 18 Loch Tu      | mier              | Ŷ       | •                 | =        | •   |
| Lochzahl    | 18 (3     | 36 -> 2 Runde | en, max. 1 | 108 -> 6       | Runden)            |                   |         | <u>⊤</u> <u>№</u> | eu       |     |
| Datum       | 14.10.2   | D             |            |                |                    |                   |         | <u>A</u> r        | ndern    | F11 |
| Platz       |           | Mehrere       | e Plátze   | = ••           | •• <u>M</u> ehrere | Plätze im Tu      | rnier   | 1 L <u>à</u>      | schen    |     |
| Hcp-Grenze  | der Abs   | chläge H      | lerren     | -/36.0         | )/m/-/-/-          |                   |         | 6 <u>6</u> Ka     | opieren  |     |
|             |           | C             | amen       | -/36.0         | )/-/-/-            |                   |         | 🙍 Sp              | oieler   |     |
| Ausschreib  | ung       |               |            |                |                    |                   |         | 🟆 <u>E</u> r      | gebnisse | •   |
| HCP-Grenze  | 2         | Meldung       |            | Rechn          | en                 | Hcp-Faktor        |         |                   | rucken   | F8  |
| Spielform   |           | Einzel        |            |                | Ŧ                  | Details           |         |                   | enngeld  |     |
| Zählweise   |           | Stableford    | I          |                | Ŧ                  |                   |         |                   |          |     |
|             |           |               |            |                |                    | (i) Informa       | ationen |                   | oschiuss |     |
| Stechen     |           | Schwerste     | /Leichtes  | te             | Ŧ                  | 9, 6, 3, 2, 1     |         | 💮 In              | ternet   |     |
| Blind-Hole  |           | Ja            | ⇒ Là       | icher          | 2; 5; 7            |                   |         | P:∥o <b>O</b>     | nline    |     |
|             |           |               |            | <u>A</u> usso  | hreib-Text         | P <u>i</u> n-Pos  | itions  |                   |          |     |
| Intern/Gäst | e         | Offen         | Ŧ          | <u>P</u> reise | /Kategorien        | <u>T</u> eamwertu | ng      | 📞 Te              | lefon    |     |
|             |           |               |            |                |                    |                   | 600     |                   |          |     |

Informez le club destinataire de l'ID-DGV du tournoi (raisons de protection des données de la DGV) afin que le club puisse charger le tournoi à partir de l'intranet. Si le tournoi n'a pas encore d'ID, cliquez sur **OK** et lancez la synchronisation intranet. Une DGV-ID est demandée à partir de l'intranet.

Activez à la fois la liste de départ et la liste des résultats pour les télécharger sur l'intranet, afin que le club importateur puisse télécharger tout ce dont il a besoin.

Il est également particulièrement important que vous **transfériez à nouveau la liste de départ et la liste des résultats sur l'intranet** après avoir activé l'exportation vers un autre club. Si l'exportation a été arrêtée au début du tournoi, tout est déjà disponible pour le club destinataire.

Cliquez sur **Exporter** (2)

| Name: Fühli Sörenberg 18 Loch Turnier   Form: Einzel - Stableford; 18 Löcher   Informationen Kategorien   Spielerzahl Meldegrenzen   Funktionen Kategorien   Ausrichter: Club   Imanuel Turnier-ID   Ausrichter: Club   Imanuel Imanuel   Ausrichter: Club   Imanuel Imanuel   Ausrichter: Club   Imanuel Imanuel   Ausrichter: Club   Imanuel Imanuel   Ausrichter: Club   Imanuel Imanuel   Ausrichter: Club   Imanuel Imanuel   Ausrichter: Club   Imanuel Imanuel   Ausrichter: Club   Imanuel Imanuel   Imanuel Imanuel   Ausrichter: Club   Imanuel Imanuel   Imanuel Imanuel   Imanuel Ima | Intranet-Informatio                  | onen (int                            | erne ID: 13)      |       |                            |         |          |        |     | ×             |
|----------------------------------------------------------------------------------------------------|--------------------------------------|--------------------------------------|-------------------|-------|----------------------------|---------|----------|--------|-----|---------------|
| Form: Einzel - Stableford; 18 Löcher     Informationen   Kategorien   Spielerzahl   Meldegrenzen   Funktionen   Ausrichter:   Club   Turmier:D   Bemerkung:   Buffet am Abend   Nenngeld-Info:   30 CHF für Mitglieder: 80 CHF für Gäste   Start:   Teamergebnisse:   (keine Teamwertung zeigen)   Sichtbar ab:   Meldeliste:                                                                                                    | Name:                                | Flühli Sörenberg 18 Loch Turnier     |                   |       |                            |         |          |        |     | OF            |
| Informationen Kategorien Spielerzahl Meldegrenzen Funktionen   Ausrichter: Club Turnier-ID Image: Club Image: Club   Ausrichter: Club Turnier-ID Image: Club   Bemerkung: Buffet am Abend Image: Club Image: Club   Nenngeld-Info: 30 CHF für Mitglieder; 80 CHF für Gäste Image: Club   Start: Tee: Zeit: Uhr   Anzeige-Status: Turnier ausblenden Image: Club   Teamergebnisse: (keine Teamwertung zeigen) Image: Club   Sichtbar ab: Meldeliste:   Startliste:   Image: Startliste:   Image: Startliste:   Image: Startliste:   Image: Startliste:   Image: Startliste ins Intranet stellen Image: Startliste ins Intranet stellen   Image: Startliste ins Intranet stellen Image: Image: Startliste ins Intranet stellen   Image: Startliste ins Intranet stellen Image: Image: Startliste ins Intranet stellen                                                                               | Form:                                | Form: Einzel - Stableford; 18 Löcher |                   |       |                            |         |          | manu   | iel | V OK          |
| Ausrichter: Club     Image: Club     Image: Club                                                                                                    | Informationen Kate                   | egorien                              | Spielerzahl       | Me    | degren                     | zen     | Funkt    | tionen |     | C Kopieren F6 |
| Ausrichter: Club     Bemerkung:   Buffet am Abend     Nenngeld-Info:   30 CHF für Mitglieder; 80 CHF für Gäste   Start:   Tee:   Zeit:   Uhr   Anzeige-Status:   Turnier ausblenden   Teamergebnisse:   (keine Teamwertung zeigen)     Sichtbar ab:   Meldeliste:                                                                                                    |                                      |                                      |                   |       |                            |         |          |        |     |               |
| Bemerkung: Buffet am Abend   Nenngeld-Info: 30 CHF für Mitglieder; 80 CHF für Gäste   Start: Tee:   Zeit: Uhr   Anzeige-Status: Turnier ausblenden   Teamergebnisse: (keine Teamwertung zeigen)   Sichtbar ab: Meldeliste:   Startliste:   Startliste:   Spieler und Platz per Intranet prüfen 06.11.20 09:41   Sichtbar ins Intranet stellen   Startliste ins Intranet stellen                                                                                                    | Ausrichter:                          | Club                                 | • •               | Turni | er-ID                      | 1       |          | _      |     | Parameter     |
| Nenngeld-Info: 30 CHF für Mitglieder; 80 CHF für Gäste   Start: Tee:   Zeit: Uhr   Anzeige-Status: Tumier ausblenden Teamergebnisse: (keine Teamwertung zeigen) Sichtbar ab: Meldeliste: Startliste: O +1 Uhr Ergebnisliste: Spieler und Platz per Intranet prüfen Sichtliste ins Intranet stellen Startliste ins Intranet stellen Info-Texte Abbruch                                                                                                    | Bemerkung:                           | Buffet an                            | n Abend           |       |                            |         |          | = •    | ••  |               |
| Start: Tee:   Zeit: Uhr   Anzeige-Status: Turnier ausblenden Teamergebnisse: (keine Teamwertung zeigen) Sichtbar ab: Meldeliste: Meldeliste: Meldeliste: Meldeliste: Meldeliste ins Intranet stellen Startliste ins Intranet stellen Frgebnisliste ins Intranet stellen Meldeliste ins Intranet stellen Meldeliste ins Intranet stellen Meldeliste ins Intranet stellen Meldeliste ins Intranet stellen Meldeliste ins Intranet stellen Meldeliste ins Intranet stellen Meldeliste ins Intranet stellen Meldeliste ins Intranet stellen Meldeliste ins Intranet stellen Meldeliste ins Intranet stellen Meldeliste ins Intranet stellen Meldeliste ins Intranet stellen Meldeliste ins Intranet stellen                                                                                                    | Nenngeld-Info:                       | 30 CHF fi                            | ür Mitglieder; 80 | CHF   | für Gā                     | ste     |          |        |     | 2 Export      |
| Anzeige-Status: Turnier ausblenden<br>Teamergebnisse: (keine Teamwertung zeigen)<br>Sichtbar ab: Meldeliste:7 -1 0 Uhr<br>Startliste:2 -1 0 Uhr<br>Ergebnisliste: 0 +1 Uhr<br>Zuletzt gestartet:<br>Spieler und Platz per Intranet prüfen<br>Sichtbar ab: 0 +1 Uhr<br>Startliste ins Intranet stellen<br>Startliste ins Intranet stellen<br>Frgebnisliste ins Intranet stellen<br>Frgebnisliste ins Intranet stellen<br>Info-Texte                                                                                                    | Start:                               | Tee:                                 |                   |       | Zei                        |         |          | Uhr    |     |               |
| Teamergebnisse: (keine Teamwertung zeigen)   Sichtbar ab: Meldeliste:   Startliste: -7   Startliste: -2   Ergebnisliste: -2   Image: Spieler und Platz per Intranet prüfen   Spieler und Platz per Intranet prüfen   Meldeliste ins Intranet stellen   Startliste ins Intranet stellen   Ergebnisliste ins Intranet stellen   Frgebnisliste ins Intranet stellen                                                                                                    | Anzeige-Status:                      | Anzeige-Status: Turnier ausblenden   |                   |       |                            |         |          |        | Ŧ   |               |
| Sichtbar ab: Meldeliste:7 -1 0 Uhr   Startliste:2 -1 0 Uhr   Ergebnisliste: . 0 +1 Uhr   Ergebnisliste: . 0 +1 Uhr   Zuletzt gestartet: 06.11.20 09:41   Startliste ins Intranet stellen   Startliste ins Intranet stellen   Ergebnisliste ins Intranet stellen   Ergebnisliste ins Intranet stellen                                                                                                    |                                      | Teamergebnisse: (ke                  |                   |       | eine Teamwertung zeigen) 🔻 |         |          |        |     |               |
| Sichtbar ab: Meldeliste:7 -1 0 Uhr   Startliste:2 -1 0 Uhr   Ergebnisliste: . 0 +1 Uhr   Zuletzt gestartet: 06.11.20 09:41   Meldeliste ins Intranet stellen   Startliste ins Intranet stellen   Startliste ins Intranet stellen   Ergebnisliste ins Intranet stellen                                                                                                    |                                      |                                      |                   |       |                            |         |          |        |     |               |
| Startliste:2 -1 0 Uhr   Ergebnisliste: 0 +1 Uhr   Zuletzt gestartet: 06.11.20 09:41     Startliste ins Intranet stellen   Startliste ins Intranet stellen     Ergebnisliste ins Intranet stellen     Info-Texte                                                                                                    | Sichtbar ab: Meldel                  | iste:                                | • •               | -7    | -1                         | 0       |          | Uhr    |     |               |
| Ergebnisliste: 0 +1 Uhr   Zuletzt gestartet: Zuletzt gestartet: 06.11.20 09:41     Meldeliste ins Intranet stellen   Startliste ins Intranet stellen     Ergebnisliste ins Intranet stellen     Info-Texte                                                                                                    | Startlis                             | te:                                  | • •               | -2    | -1                         | 0       |          | Uhr    |     |               |
| Zuletzt gestartet:         Spieler und Platz per Intranet prüfen         Meldeliste ins Intranet stellen         Startliste ins Intranet stellen         Ergebnisliste ins Intranet stellen         Info-Texte                                                                                                    | Ergebn                               | isliste:                             |                   | 0     | +1                         |         |          | Uhr    |     |               |
| Image: Spieler und Platz per Intranet prüfen       06.11.20 09:41         Image: Spieler und Platz per Intranet stellen       06.11.20 09:41         Image: Startliste ins Intranet stellen       Image: Spieler und Platz per Intranet stellen         Image: Startliste ins Intranet stellen       Image: Spieler und Platz per Intranet stellen         Image: Startliste ins Intranet stellen       Image: Image: Spieler und Platz per Intranet stellen         Image: Startliste ins Intranet stellen       Image: Image: Spieler und Platz per Intranet stellen                                                                                                    | 0                                    |                                      |                   |       | Zul                        | etzt ge | startet: |        |     |               |
| <ul> <li>Meldeliste ins Intranet stellen</li> <li>Startliste ins Intranet stellen</li> <li>Ergebnisliste ins Intranet stellen</li> <li>Info-Texte</li> </ul>                                                                                                    | Spieler und Platz p                  | per Intranet                         | : prüfen          |       | 06.                        | 11.20 0 | 9:41     |        |     |               |
| Startliste ins Intranet stellen     Startliste ins Intranet stellen     Info-Texte     XAbbruch                                                                                                    | Meldeliste ins Intra                 | anet steller                         | ı                 |       |                            |         |          |        |     |               |
| Ergebnisliste ins Intranet stellen     Info-Texte     XAbbruch                                                                                                    | Startliste ins Intrar                | net stellen                          |                   |       |                            |         |          |        |     |               |
| Info-Texte X Abbruch                                                                                                    | 💮 Ergebnisliste ins Intranet stellen |                                      |                   |       |                            |         |          |        |     |               |
|                                                                                                    |                                      |                                      |                   |       | •                          | Info-   | Texte    |        |     | × Abbruch     |

Veuillez cocher la case **Fournir automatiquement pour ces clubs** et insérer le numéro du club destinataire, par exemple : 1234 (utiliser ; au cas où il y aurait plusieurs clubs destinataires, par exemple : 1234;8765)

| Turnier-Export                                    |                                                                                                    | ?                                    | Х |
|---------------------------------------------------|----------------------------------------------------------------------------------------------------|--------------------------------------|---|
| Mit dieser Fur<br>einen Datenträg<br>auf einen    | nktion werden die Turnierdaten auf<br>er ausgegeben, um die Informationen<br>anderen Computer zu kopieren! | <ul> <li> <u> <u> </u></u></li></ul> |   |
| <u>A</u> usgewertete Runde:                       | 1. Runde 💌                                                                                                 | ➡ <u>E</u> nde                       |   |
| <u>Z</u> iel-Verzeichnis:<br><u>E</u> inzeldatei: | C:\<br>20002<br>FTP-Upload FTP-Parameter F7                                                                |                                      |   |
| <u>K</u> opieren:                                 | nur Namen speichern 🔻                                                                                      |                                      |   |
| Automatisch für dieund bei diesen Clui            | ese Clubs bereitstellen:          0410039, 0410059         bs anzeigen:                                    |                                      |   |
| Sperrung des lokale                               | en Inranet-Uploads aktivieren                                                                              |                                      |   |

Cliquez ensuite à nouveau sur **OK** puis lancez la synchronisation intranet. Le tournoi est maintenant prêt pour que le destinataire puisse le télécharger sur l'intranet.

Le destinataire disposant de l'autre logiciel de gestion de club doit savoir que l'attribution des prix doit être créée après l'importation ; en outre, les données de parcours de l'intranet doivent être chargées séparément.

### Exporter comme fichier de tournoi

Cette fonction était souvent utilisée pour envoyer des fichiers de tournois par e-mail à d'autres clubs avant qu'il soit possible d'exporter et d'importer les tournois vers et depuis le serveur de PC CADDIE. Les fichiers de tournois ne peuvent être importés que par les utilisateurs de PC CADDIE. Cette fonction peut toujours être utile, par exemple si vous n'avez pas accès à l'internet.

Sélectionnez le tournoi via *Compétitions/Exporter un tournoi* et la fenêtre suivante s'ouvre :

| Turnierdaten exportieren: CM Damen und Herren AK o., 04.09.10                                                                                                    | EX                                                                                  |
|----------------------------------------------------------------------------------------------------|-------------------------------------------------------------------------------------|
| Mit dieser Funktion werden die Turnierdaten auf<br>eine Diskette ausgegeben, um die Informationen<br>auf einen anderen Computer zu kopieren!<br>Ausgewertete Runde: 3. Runde<br>und alle Vorrunden<br>Ziel-Verzeichnis:<br>Einzeldatei: C:\<br>T0158268<br>FTP-Upload FTP-Parameter F7 | <ul> <li>✓ Iurnier</li> <li>Ausgeben</li> <li>✓ Ausgeben</li> <li>✓ Ende</li> </ul> |
| Kopieren: nur Namen speichern 💌                                                                                                    |                                                                                     |
| Automatisch für diese Clubs bereitstellen:                                                                                                    |                                                                                     |
|                                                                                                    |                                                                                     |

Veuillez saisir le répertoire cible et noter le numéro de la compétition **(Fichier unique).** Veuillez cliquer sur **Exporter** pour lancer l'exportation. Vous pouvez avoir la possibilité d'envoyer le fichier en tant que pièce jointe à un courriel.

# Exportation dans le cadre de l'Ordre du mérite de l'ASG

PC CADDIE doit être à jour ! C'est la condition préalable la plus importante pour que l'exportation fonctionne. Veuillez vérifier si une nouvelle version du programme est disponible et installez la Mise à jour si nécessaire.

Exportez ensuite le tournoi comme décrit ci-dessus et indiquez la destination comme suit :

| Turnier-Export                                                               |                                                                                                    | ?                                                           | × |
|------------------------------------------------------------------------------|----------------------------------------------------------------------------------------------------|-------------------------------------------------------------|---|
| Mit dieser Fu<br>einen Datenträg<br>auf einen<br><u>A</u> usgewertete Runde: | nktion werden die Turnierdaten auf<br>ger ausgegeben, um die Informationen<br>anderen Computer zu kopieren!<br>1. Runde  um und alle Vorrunden | <ul> <li>Turnier</li> <li>Ausgeben</li> <li>Ende</li> </ul> |   |
| Ziel-Verzeichnis:                                                            | C\PCCADDIE\FTP\                                                                                                    |                                                             |   |
| <u>E</u> inzeldatei:                                                         | 20002<br>FTP-Upload  FTP-Parameter F7                                                                                                    |                                                             |   |
| Kopieren:                                                                    | nur Namen speichern 💌                                                                                                    |                                                             |   |
| Automatisch für di<br>und bei olesen cid                                     | ese Clubs bereitstellen:                                                                                                    |                                                             |   |